# Sostituzione dell'unità difettosa in Secure Firewall Threat Defense of High Availability

# Sommario

| Introduzione                                     |
|--------------------------------------------------|
| Prerequisiti                                     |
| Requisiti                                        |
| Componenti usati                                 |
| Premesse                                         |
| Operazioni preliminari                           |
| Identificazione dell'unità difettosa             |
| Sostituzione di un'unità difettosa con un backup |
| Sostituzione di un'unità difettosa senza backup  |
| Informazioni correlate                           |

# Introduzione

In questo documento viene descritto come sostituire un modulo Secure Firewall Threat Defense difettoso che fa parte di una configurazione ad alta disponibilità (HA).

# Prerequisiti

### Requisiti

Cisco raccomanda la conoscenza dei seguenti argomenti:

- Cisco Secure Firewall Management Center (FMC)
- Sistema operativo Cisco Firepower eXtensible (FXOS)
- Cisco Secure Firewall Threat Defense (FTD)

#### Componenti usati

Le informazioni fornite in questo documento si basano sulle seguenti versioni software e hardware:

- Firepower 4110 esegue FXOS v2.12(0.498)
- Il dispositivo logico esegue Cisco Secure Firewall v7.2.5
- Secure Firewall Management Center 2600 con versione 7.4
- Conoscenze SCP (Secure Copy Protocol)

Le informazioni discusse in questo documento fanno riferimento a dispositivi usati in uno specifico ambiente di emulazione. Su tutti i dispositivi menzionati nel documento la configurazione è stata ripristinata ai valori predefiniti. Se la rete è operativa, valutare attentamente eventuali conseguenze derivanti dall'uso dei comandi.

### Premesse

Questa procedura è supportata sugli accessori:

- Appliance Cisco Secure Firewall serie 1000
- Appliance Cisco Secure Firewall serie 2100
- Appliance Cisco Secure Firewall serie 3100
- Appliance Cisco Secure Firewall serie 4100
- Appliance Cisco Secure Firewall serie 4200
- Appliance Cisco Secure Firewall 9300
- Cisco Secure Firewall Threat Defense per VMWare

### Operazioni preliminari

Questo documento richiede che la nuova unità sia configurata con le stesse versioni FXOS e FTD.

### Identificazione dell'unità difettosa

| FTD-HA<br>High Availability                                |                         |       |                                         |            |          |    | 1: |
|------------------------------------------------------------|-------------------------|-------|-----------------------------------------|------------|----------|----|----|
| FTD-01(Primary, Active) Snort 3     10.88.171.87 - Routed  | Firepower 4110 with FTD | 7.2.5 | m FPR4110-02:443<br>Security Module - 1 | Essentials | Base-ACP | 49 | :  |
| FTD-02(Secondary, Failed) Snort 3<br>10.88.171.89 - Routed | Firepower 4110 with FTD | 7.2.5 | EPR4110-02:443<br>Security Module - 1   | Essentials | Base-ACP | 49 | :  |

In questo scenario, l'unità secondaria (FTD-02) è in stato di errore.

# Sostituzione di un'unità difettosa con un backup

È possibile utilizzare questa procedura per sostituire l'unità principale o secondaria. In questa guida si presume che l'utente disponga di una copia di backup dell'unità guasta che intende sostituire.

Passaggio 1. Scaricare il file di backup da FMC. Passare a Sistema > Strumenti > Ripristina > Backup dispositivi e selezionare il backup corretto. Fare clic su Download:

| Firewall Management Center<br>System / Tools / Backup/Restore / Backup Ma                                                      | nagement Ove | erview Ar | nalysis | Policies       | Devices    | Objects  | Integration      | Deploy     | ۹         | <b>6</b> 9 + | \$ (   | admin 🕥       | cisco  | SECURE     |
|----------------------------------------------------------------------------------------------------|--------------|-----------|---------|----------------|------------|----------|------------------|------------|-----------|--------------|--------|---------------|--------|------------|
|                                                                                                    |              |           |         |                |            |          |                  |            |           |              |        |               | Remo   | te Storage |
| Backup Management Backup Profiles                                                                                              |              |           |         |                |            |          |                  |            |           |              |        |               |        |            |
|                                                                                                    |              |           |         |                |            | (        | Firewall Managem | ent Backup | M         | anaged       | 1 Devi | ice Backup    | Upload | Backup     |
| Firewall Management Backups                                                                                                    |              |           |         |                |            |          |                  |            |           |              |        |               |        |            |
| System Information Date                                                                                                    | Created      | File Name |         | VDB Version    |            | Location | Size (MB)        | Con        | figuratio | ns           |        | Events        |        | TID        |
| Restore       Download       Delete       Move         Device Backups       Storage Location: /var/sf/backup/ (Disk Usage: 8%) |              |           |         |                |            |          |                  |            |           |              |        |               |        |            |
| System Information                                                                                                    | Date Create  | d         | File Na | ame            |            |          | VDB Version      | Location   | Size      | (MB)         | C      | onfigurations | Events | TID        |
| Cisco Firepower 4110 Threat Defense v7.2.5                                                                                     | 2023-09-26   | 23:48:04  | FTD-0   | 2_Secondary_2  | 0230926234 | 646.tar  | build 365        | Local      |           | 53           |        | Yes           | No     | No         |
| Cisco Firepower 4110 Threat Defense v7.2.5                                                                                     | 2023-09-26   | 23:47:57  | FTD-0   | 1_Primary_2023 | 3092623463 | 7.tar    | build 365        | Local      |           | 52           |        | Yes           | No     | No         |
| 4                                                                                                    |              |           |         |                |            |          |                  |            |           |              |        |               |        |            |
| Download     Delete     → Move                                                                                                 |              |           |         |                |            |          |                  |            |           |              |        |               |        |            |

Passaggio 2. Caricare il backup FTD nella directory /var/sf/backup/ del nuovo FTD:

2.1 Dal test-pc (client SCP) caricare il file di backup nel FTD nella directory /var/tmp/:

@test-pc ~ % scp FTD-02\_Secondary\_20230926234646.tar cisco@10.88.243.90:/var/tmp/

2.2 Dalla modalità FTD CLI Expert, spostare il file di backup da /var/tmp/ a /var/sf/backup/:

root@firepower:/var/tmp# mv FTD-02\_Secondary\_20230926234646.tar /var/sf/backup/

Passaggio 3. Ripristinare il backup FTD-02, applicando il comando successivo dalla modalità clish:

>restore remote-manager-backup FTD-02\_Secondary\_20230926234646.tar

Device model from backup :: Cisco Firepower 4110 Threat Defense This Device Model :: Cisco Firepower 4110 Threat Defense \*\*\*\*\*\* Backup Details \*\*\*\*\* Model = Cisco Firepower 4110 Threat Defense Software Version = 7.2.5Serial = FLM22500791 Hostname = firepowerDevice Name = FTD-02\_Secondary IP Address = 10.88.171.89 Role = SECONDARY VDB Version = 365SRU Version = FXOS Version = 2.12(0.498)Manager IP(s) = 10.88.243.90Backup Date = 2023-09-26 23:46:46 Backup Filename = FTD-02\_Secondary\_20230926234646.tar \*\*\*\*\*\*\*\*\*\*\*\*\*\*\*\* Verify that you are restoring a valid backup file. Make sure that FTD is installed with same software version and matches versions from backup manifest be Restore operation will overwrite all configurations on this device with configurations in backup. If this restoration is being performed on an RMA device then ensure old device is removed from network \*\*\*\*\*\*\* Are you sure you want to continue (Y/N)Y Restoring device . . . . . . . . . . . . . . . . . . . . . . . . . . . . . . Added table audit\_log with table\_id 1 Added table health\_alarm\_syslog with table\_id 2 Added table dce\_event with table\_id 3 Added table application with table\_id 4 Added table rna\_scan\_results\_tableview with table\_id 5 Added table rna\_event with table\_id 6 Added table ioc\_state with table\_id 7 Added table third\_party\_vulns with table\_id 8 Added table user\_ioc\_state with table\_id 9 Added table rna\_client\_app with table\_id 10 Added table rna\_attribute with table\_id 11 Added table captured\_file with table\_id 12 Added table rna\_ip\_host with table\_id 13 Added table flow\_chunk with table\_id 14 Added table rua\_event with table\_id 15 Added table wl\_dce\_event with table\_id 16 Added table user\_identities with table\_id 17 Added table whitelist\_violations with table\_id 18 Added table remediation\_status with table\_id 19 Added table syslog\_event with table\_id 20 Added table rna\_service with table\_id 21 Added table rna\_vuln with table\_id 22 Added table SRU\_import\_log with table\_id 23 Added table current\_users with table\_id 24 Broadcast message from root@firepower (Wed Sep 27 15:50:12 2023): The system is going down for reboot NOW!

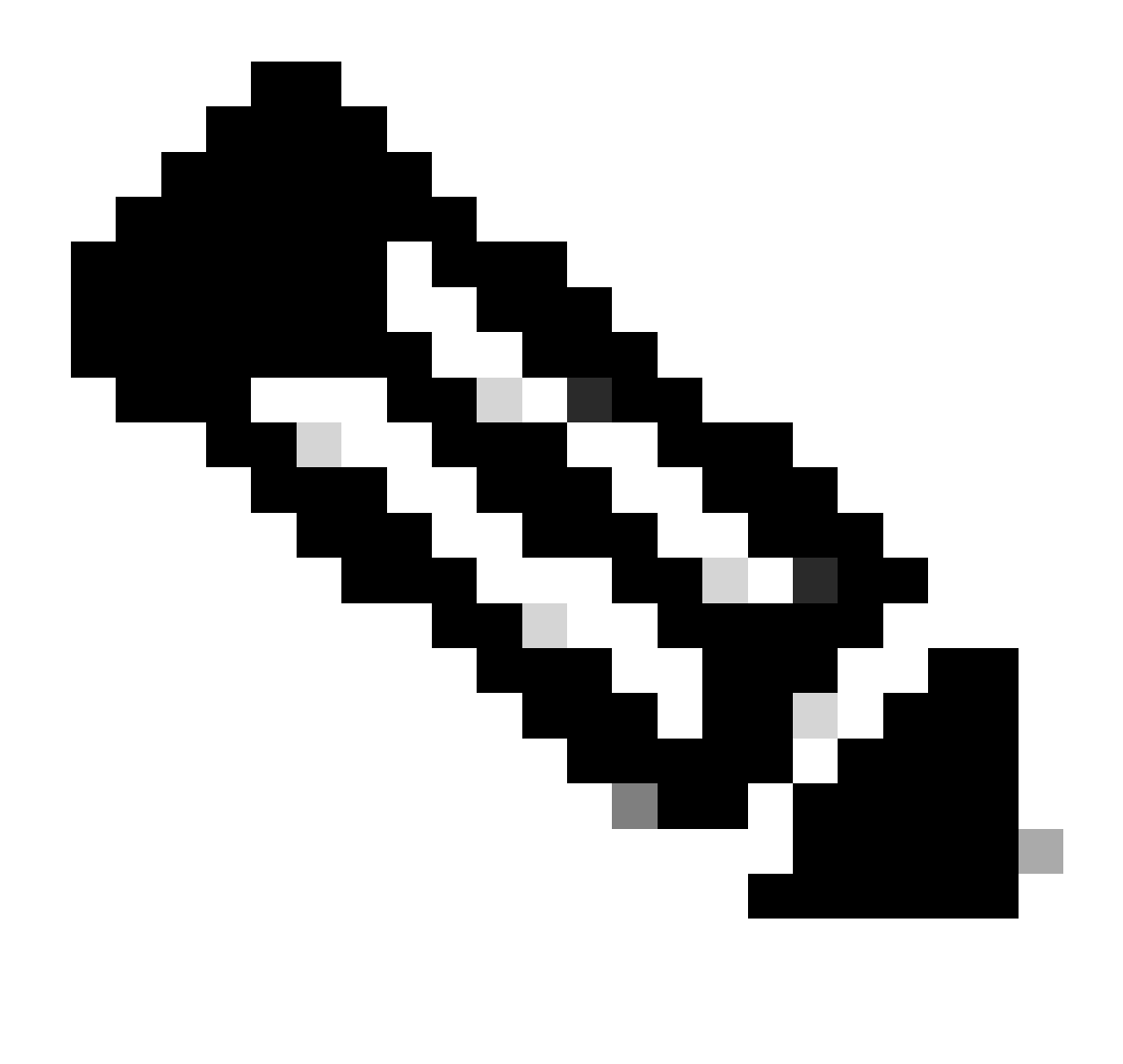

Nota: Al termine del ripristino, il dispositivo esegue la disconnessione dalla CLI, si riavvia e si connette automaticamente al FMC. A questo punto, il dispositivo non sarà più aggiornato.

Passaggio 4. Riprendere la sincronizzazione HA. Dalla CLI FTD, immettere configure highavailability resume:

>configure high-availability resume

La configurazione dell'alta disponibilità FTD è ora completata:

| FTD-HA<br>High Availability                                                        |                         |       |                                       |            |          |    | 1: |
|------------------------------------------------------------------------------------|-------------------------|-------|---------------------------------------|------------|----------|----|----|
| <ul> <li>FTD-01(Primary, Active) Snort 3</li> <li>10.88.171.87 - Routed</li> </ul> | Firepower 4110 with FTD | 7.2.5 | EPR4110-02:443<br>Security Module - 1 | Essentials | Base-ACP | 49 | :  |
| FTD-02(Secondary, Standby) Snort 3<br>10.88.171.89 - Routed                        | Firepower 4110 with FTD | 7.2.5 | FPR4110-02:443<br>Security Module - 1 | Essentials | Base-ACP | 4Q | :  |

# Sostituzione di un'unità difettosa senza backup

Se non si dispone di una copia di backup del dispositivo guasto, è possibile procedere con questa guida. È possibile sostituire l'unità principale o secondaria,il processo varia a seconda che il dispositivo sia primario o secondario. Tutte le operazioni descritte in questa guida consistono nel ripristinare un'unità secondaria difettosa. Se si desidera ripristinare un'unità principale difettosa, al punto 5 configurare la dispositivo sostitutivo come dispositivo secondario/standby durante la registrazione.

Passaggio 1. Acquisire una schermata (backup) della configurazione ad alta disponibilità passando a Device > Device Management. Modificare la coppia FTD HA corretta (fare clic sull'icona a forma di matita), quindi fare clic sull'opzione Alta disponibilità:

| FTD-HA<br>Cisco Firepower 4110 Threat Defense<br>Summary High Availability D | Device Routing | Interfaces Inline Sets | DHCP V            | /TEP           |                     |                      |                |                   |                |            | Cancel  |
|------------------------------------------------------------------------------|----------------|------------------------|-------------------|----------------|---------------------|----------------------|----------------|-------------------|----------------|------------|---------|
| High Availability Configuration                                              | n              |                        |                   |                |                     |                      |                |                   |                |            |         |
| High Availability Link                                                       |                |                        |                   |                | State Link          |                      |                |                   |                |            |         |
| Interface                                                                    |                |                        |                   | Ethernet1/5    | Interface           |                      |                |                   |                | Ethe       | met1/5  |
| Logical Name                                                                 |                |                        |                   | FA-LINK        | Logical Name        |                      |                |                   |                | F          | A-LINK  |
| Primary IP                                                                   |                |                        |                   | 10.10.10.1     | Primary IP          |                      |                |                   |                | 10.        | 10.10.1 |
| Secondary IP                                                                 |                |                        |                   | 10.10.10.2     | Secondary IP        |                      |                |                   |                | 10.        | 10.10.2 |
| Subnet Mask                                                                  |                |                        | 2                 | 55.255.255.252 | Subnet Mask         |                      |                |                   |                | 255.255.2  | 155.252 |
| IPsec Encryption                                                             |                |                        |                   | Disabled       | Statistics          |                      |                |                   |                |            | ۹       |
| Monitored Interfaces                                                         |                |                        |                   |                |                     |                      |                |                   |                |            |         |
| Interface Name                                                               | Active IPv4    | Standby IPv4           | Active IPv6 - Sta | andby IPv6     |                     | Active Link-Local IP | v6             | Standby Link-Loca | I IPv6         | Monitoring |         |
| Inside                                                                       | 192.168.30.1   |                        |                   |                |                     |                      |                |                   |                | •          | /       |
| diagnostic                                                                   |                |                        |                   |                |                     |                      |                |                   |                | •          | /       |
| Outside                                                                      | 192.168.16.1   |                        |                   |                |                     |                      |                |                   |                | ۰          | /       |
|                                                                              |                |                        |                   |                |                     |                      |                |                   |                |            |         |
| Failover Trigger Criteria                                                    |                |                        |                   | 1              | Interface MAC Addre | esses                |                |                   |                |            | +       |
| Failure Limit                                                                |                |                        |                   | Failure of 1   | Physical Interface  |                      | Active Mac Add | ress              | Standby Mac Ac | ddress     |         |
| Peer Poll Time                                                               |                |                        |                   | 1 sec          |                     |                      | No record      | ds to display     |                |            |         |
| Peer Hold Time                                                               |                |                        |                   | 15 sec         |                     |                      |                |                   |                |            |         |
| Interface Poll Time                                                          |                |                        |                   | 5 sec          |                     |                      |                |                   |                |            |         |
| Interface Hold Time                                                          |                |                        |                   | 25 sec         |                     |                      |                |                   |                |            |         |

Passaggio 2. Interrompere HA.

2.1 Passare a Dispositivi > Gestione dispositivi e fare clic sul menu a tre punti nell'angolo superiore destro. Quindi fare clic sull'opzione Break:

| Y FTD-HA<br>High Availability                                |                         |       |                                       |            |          |    | Switch Active Peer                                    |
|--------------------------------------------------------------|-------------------------|-------|---------------------------------------|------------|----------|----|-------------------------------------------------------|
| FTD-01(Primary, Active) Snort 3<br>10.88.171.87 - Routed     | Firepower 4110 with FTD | 7.2.5 | EPR4110-02:443<br>Security Module - 1 | Essentials | Base-ACP | ~  | Force refresh node status<br>Delete<br>Revert Upgrade |
| FTD-02(Secondary, Standby) Snort 3     10.88.171.89 - Routed | Firepower 4110 with FTD | 7.2.5 | FPR4110-02:443<br>Security Module - 1 | Essentials | Base-ACP | ~5 | Health Monitor<br>Troubleshoot Files                  |

2.2. Selezionare Forza interruzione se il peer in standby non risponde all'opzione:

| Collapse All                                                     |                                           |                                                |                                                                                                    |                                                       |                       | Download Devic | e List Report |
|------------------------------------------------------------------|-------------------------------------------|------------------------------------------------|----------------------------------------------------------------------------------------------------|-------------------------------------------------------|-----------------------|----------------|---------------|
| Name                                                             | Model                                     | Version                                        | Chassis                                                                                                    | Licenses                                              | Access Control Policy | Auto RollBack  |               |
| Ungrouped (1)                                                    | Confirm Break                             |                                                |                                                                                                    |                                                       |                       |                |               |
| High Availability                                                | Breaking the<br>except the<br>operation m | e High Availa<br>Access Contr<br>ight also res | bility pair "FTD-HA" will erase al<br>rol and Flex Config policy from si<br>tart Snort processes of primary a | I configuration<br>tandby peer. This<br>and secondary |                       |                | 1             |
| • FTD-01(Primary, Active) Snort 3<br>10.88.171.87 - Routed       | File Force break, if                      | nporarily cau<br>air?<br>f standby pee         | sing traffic interruption. Are you<br>er does not respond                                                     | sure you want to                                      | Base-ACP              | «D             | :             |
| FTD-02(Secondary, Standby)     Snort 3     10.88.171.89 - Routed | Fir                                       |                                                |                                                                                                    | NoYes                                                 | Base-ACP              | ¢9             | :             |

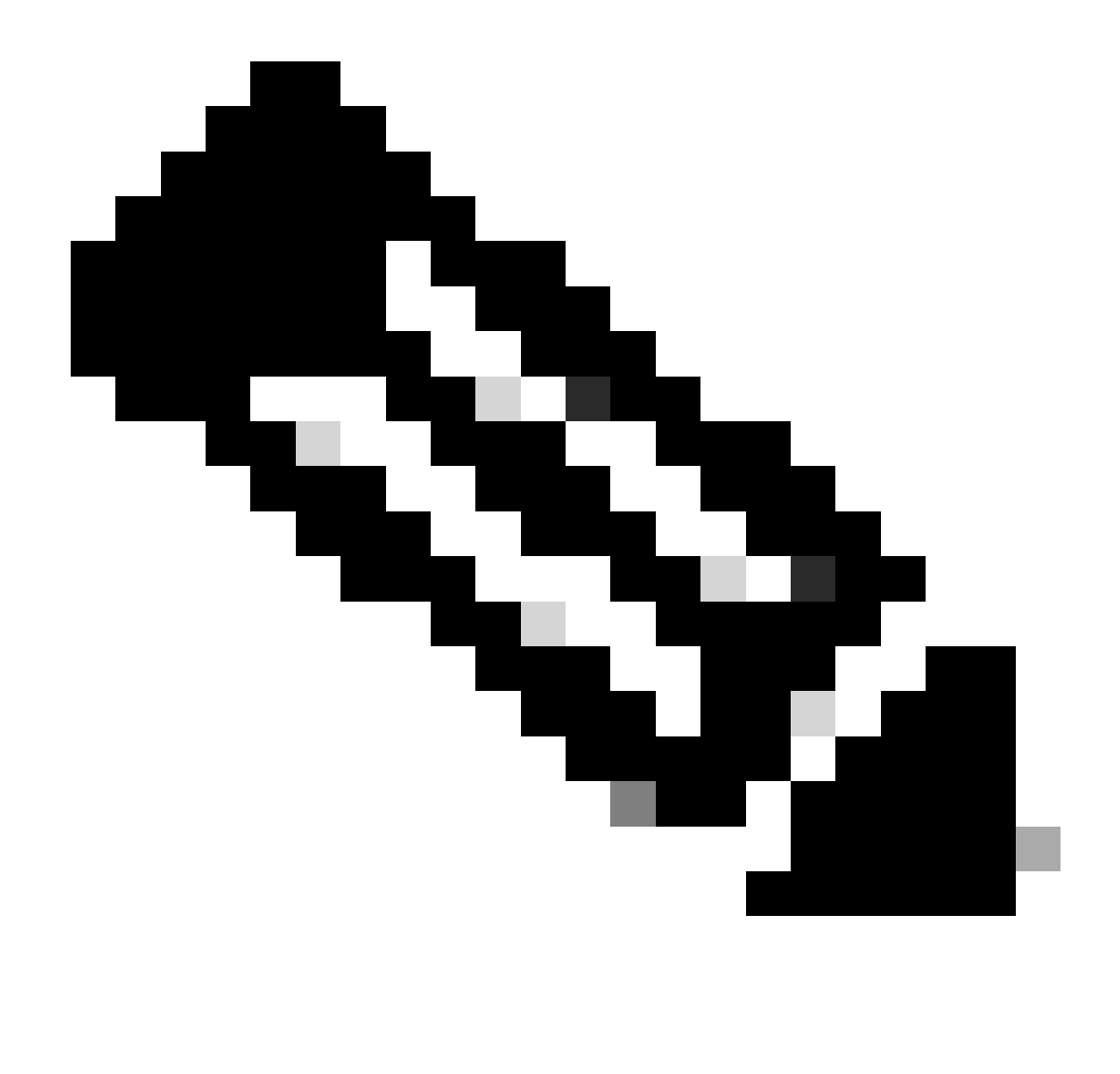

Nota: Poiché l'unità non risponde, è necessario forzare l'interruzione della disponibilità elevata. Quando si interrompe una coppia di disponibilità elevata, il dispositivo attivo mantiene la funzionalità distribuita completa. Il dispositivo in standby perde il failover e le configurazioni dell'interfaccia e diventa un dispositivo autonomo.

Passaggio 3. Eliminare l'FTD difettoso. Identificare l'FTD da sostituire, quindi fare clic sul menu a tre punti. Fare clic su Elimina:

| Name                                    | Model                   | Version | Chassis                               | Licenses   | Access Control Policy | Auto Roll  | Back                                                                    |                                        |
|-----------------------------------------|-------------------------|---------|---------------------------------------|------------|-----------------------|------------|-------------------------------------------------------------------------|----------------------------------------|
| ✓ Ungrouped (2)                         |                         |         |                                       |            |                       |            |                                                                         |                                        |
| FTD-01 Snort 3<br>10.88.171.87 - Routed | Firepower 4110 with FTD | 7.2.5   | FPR4110-02:443<br>Security Module - 1 | Essentials | Base-ACP              | «P         |                                                                         | 1:                                     |
| FTD-02 Snort 3<br>10.88.171.89 - Routed | Firepower 4110 with FTD | 7.2.5   | FPR4110-02:443<br>Security Module - 1 | Essentials | Base-ACP              | <b>4</b> 9 | Delete                                                                  | 18                                     |
|                                         |                         |         |                                       |            |                       |            | Packet Trac<br>Packet Capt<br>Revert Upgr<br>Health Moni<br>Troubleshoo | er<br>ture<br>/ade<br>itor<br>ot Files |

Passaggio 4. Aggiungere il nuovo FTD.

4.1. Passare a Dispositivi > Gestione dispositivi > Aggiungi e fare clic su Dispositivo:

| View By:     | Group                                   |                         |             |                                       |                                 |                       | Migrate      | Deployment History          |
|--------------|-----------------------------------------|-------------------------|-------------|---------------------------------------|---------------------------------|-----------------------|--------------|-----------------------------|
| All (1)      | • Error (0) • Warning (1) • Offline (0) | Normal (0)              | ployment Pe | ending (1) • Upgrade (0)              | <ul> <li>Snort 3 (1)</li> </ul> | (                     | Q Search Dev | ice Add 🔻                   |
| Collapse All | 1                                       |                         |             |                                       |                                 |                       | Do           | Device<br>High Availability |
| Na           | ame                                     | Model                   | Version     | Chassis                               | Licenses                        | Access Control Policy | Auto Rolli   | Chassis                     |
|              | Ungrouped (1)                           |                         |             |                                       |                                 |                       |              | Group                       |
|              | FTD-01 Snort 3<br>10.88.171.87 - Routed | Firepower 4110 with FTD | 7.2.5       | FPR4110-02:443<br>Security Module - 1 | Essentials                      | Base-ACP              | 49           | 11                          |

4.2. Selezionare il metodo di provisioning, in questo caso Chiave di registrazione, configurare Host, Nome visualizzato, Chiave di registrazione. Configurare i criteri di controllo di accesso e fare clic su Registra.

### Add Device

Select the Provisioning Method:

Registration Key
 Serial Number

CDO Managed Device

Host:†

10.88.171.89

Display Name:

FTD-02

Registration Key:\*

.....

Group:

None

Access Control Policy:\*

| Base-ACP | • |
|----------|---|
|----------|---|

#### Smart Licensing

Note: All virtual Firewall Threat Defense devices require a performance tier license. Make sure your Smart Licensing account contains the available licenses you need. It's important to choose the tier that matches the license you have in your account. Click here for information about the Firewall Threat Defense performance-tiered licensing. Until you choose a tier, your Firewall Threat Defense virtual defaults to the FTDv50 selection.

Performance Tier (only for Firewall Threat Defense virtual 7.0 and above):

w

| Select a recommended Tier | • |
|---------------------------|---|
| Carrier                   |   |
| Malware Defense           |   |
| IPS IPS                   |   |
| URL                       |   |
| Advanced                  |   |
| Unique NAT ID:†           |   |
|                           |   |
| Transfer Packets          |   |

Cancel

8

Passaggio 5. Creare HA.

5.1 Passare a Dispositivi > Gestione dispositivi > Aggiungi e fare clic su Alta disponibilità opzione.

| View By  | Group                                                            |                                            |               |                                       |            |                       | Migrate   D     | eployment History           |
|----------|------------------------------------------------------------------|--------------------------------------------|---------------|---------------------------------------|------------|-----------------------|-----------------|-----------------------------|
| All (2   | • Error (0)     • Warning (0)     • Offline (0)     • Normal (2) | <ul> <li>Deployment Pending (0)</li> </ul> | • Upgrade (0) | <ul> <li>Snort 3 (2)</li> </ul>       |            |                       | Q, Search Devic | e Add 🔻                     |
| Collapse | All                                                              |                                            |               |                                       |            |                       | Do              | Device<br>High Availability |
|          | Name                                                             | Model                                      | Version       | Chassis                               | Licenses   | Access Control Policy | Auto Rolli      | Cluster<br>Chassis          |
|          | <ul> <li>Ungrouped (2)</li> </ul>                                |                                            |               |                                       |            |                       |                 | Group                       |
|          | FTD-01 Snort 3<br>10.88.171.87 - Routed                          | Firepower 4110 with FTD                    | 7.2.5         | FPR4110-02:443<br>Security Module - 1 | Essentials | Base-ACP              | Q.              | 1                           |
|          | FTD-02 Snort 3<br>10.88.171.89 - Routed                          | Firepower 4110 with FTD                    | 7.2.5         | EPR4110-02:443<br>Security Module - 1 | Essentials | Base-ACP              | Q+              | 1:                          |

5.2. Configurare l'opzione Aggiungi coppia ad alta disponibilità. Configurare il nome, il tipo di dispositivo, selezionare FTD-01 come peer primario e FTD-02 come peer secondario e fare clic su Continua.

| View Pur Group                                            |                         |                                                                               |                                                                                                    |            |                       | Migrate   Deployme | ent History    |
|-----------------------------------------------------------|-------------------------|-------------------------------------------------------------------------------|----------------------------------------------------------------------------------------------------|------------|-----------------------|--------------------|----------------|
| All (2)   Error (0)  Warning (0)  Offline (0)  Normal (2) | Deployment Pending (C)  | )) • Upgrade (0)                                                              | • Snort 3 (2)                                                                                                    |            |                       | Q, Search Device   | Add 🔻          |
| Collapse All                                              |                         |                                                                               |                                                                                                    |            |                       | Download Devi      | ce List Report |
| Name                                                      | Model                   | Version                                                                       | Chassis                                                                                                    | Licenses   | Access Control Policy | Auto RollBack      |                |
| Ungrouped (2)                                             |                         | Add High Availa                                                               | bility Pair 📀                                                                                                    |            |                       |                    |                |
| FTD-01 Snort 3<br>10:88.171.87 - Routed                   | Firepower 4110 with FTD | Name:*<br>FTD-HA                                                              |                                                                                                    | Essentials | Base-ACP              | 4Ģ                 | 1              |
| FTD-02 Snort 3<br>10:88.171.89 - Routed                   | Firepower 4110 with FTD | Device Type:<br>Firewall Threat Def                                           | iense 💌                                                                                                    | Essentials | Base-ACP              | 4Q                 | 1              |
|                                                           |                         | Primary Peer:<br>FTD-01                                                       | •                                                                                                    |            |                       |                    |                |
|                                                           |                         | Secondary Peer:                                                               |                                                                                                    |            |                       |                    |                |
|                                                           |                         | Threat Defense H<br>configuration. Lic<br>converted to thei<br>on both peers. | ligh Availability pair will have primary<br>enses from primary peer will be<br>r high availability versions and applied |            |                       |                    |                |
|                                                           |                         |                                                                               | Cancel                                                                                                    |            |                       |                    |                |

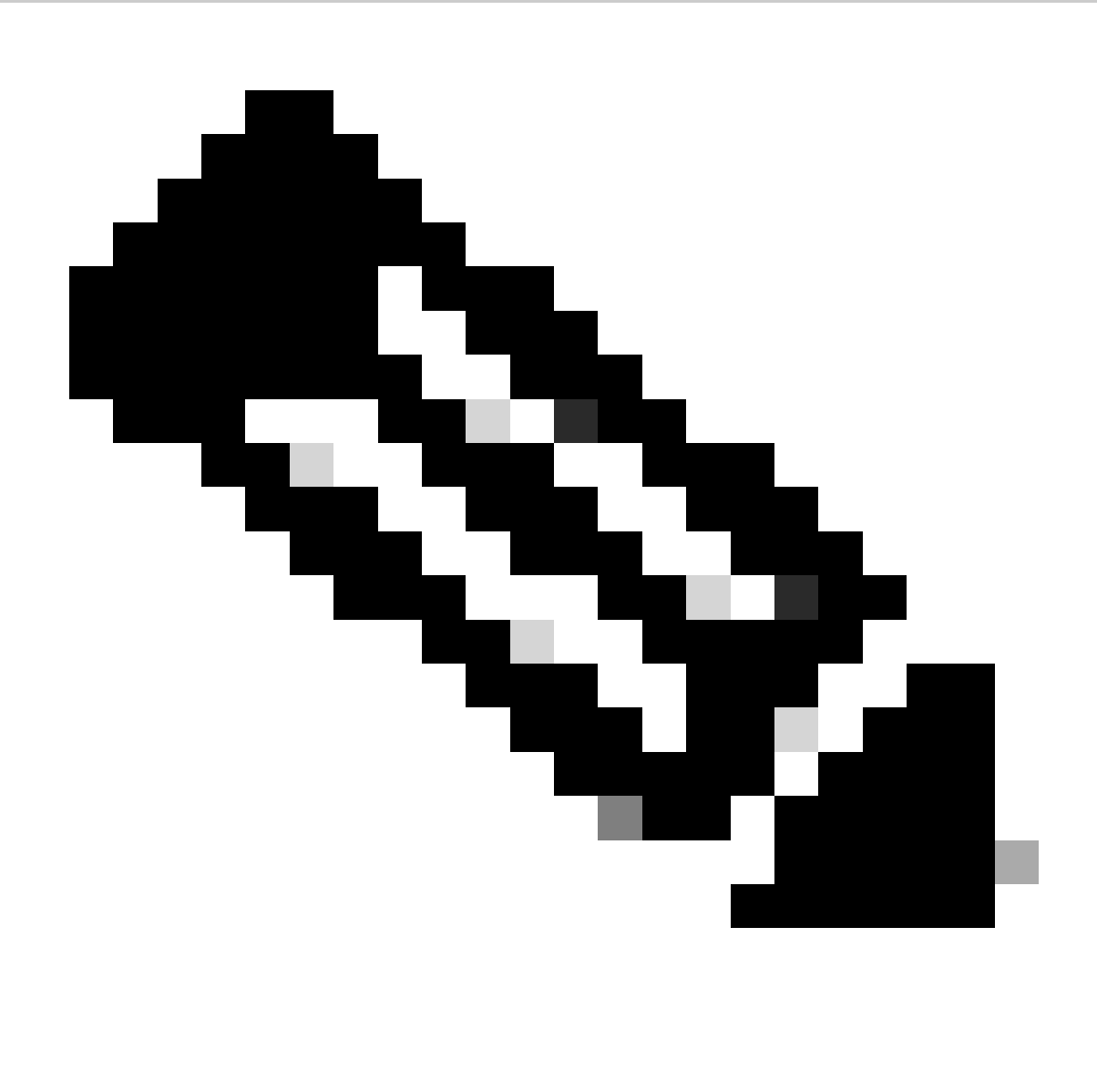

Nota: Ricordarsi di selezionare l'unità principale come il dispositivo che dispone ancora della configurazione, in questo caso, FTD-01.

5.3. Confermare la creazione di HA, quindi fare clic su Sì.

|     | Add High Availability Pair                                                                                                    |         |
|-----|----------------------------------------------------------------------------------------------------|---------|
| FTD | Name:*<br>FTD-HA                                                                                                    | Essenti |
| FTD | Warning                                                                                                    | Essenti |
|     | This operation restarts the Snort processes of primary and secondary devices, temporarily causing traffic interruption. Do you want to continue? |         |
|     | Do not display this message again No Yes                                                                                                    |         |
|     | converted to their high availability versions and applied<br>on both peers.                                                                      |         |
|     | Cancel Continue                                                                                                    |         |
|     |                                                                                                    |         |

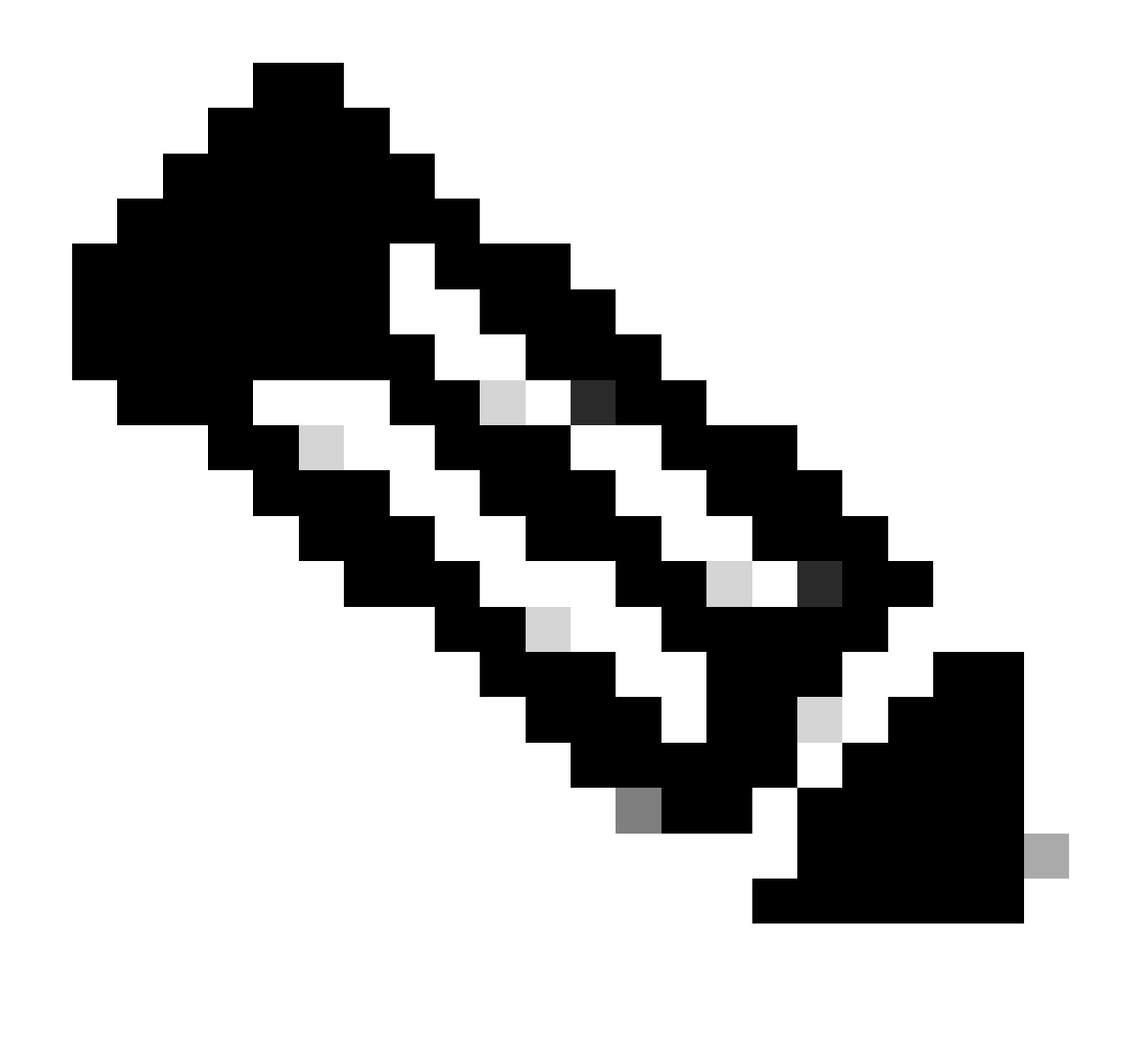

Nota: La configurazione dell'alta disponibilità riavvia il motore di snort di entrambe le unità e può causare l'interruzione del traffico.

5.4. Configurare i parametri di alta disponibilità indicati nel passaggio 2, quindi fare clic sull'opzione Add:

| Firewall Management Center Overview Analysis Devices / Device Management | Policies Devices Objects Integration                                                                                                    |                             | Deploy Q 💕 🌣          | admin ~ diade      | SECURE           |
|--------------------------------------------------------------------------|----------------------------------------------------------------------------------------------------|-----------------------------|-----------------------|--------------------|------------------|
| View By: Group                                                           | Deployment Pending (0)     Upgrade (0)     Snort 3 (2)                                                                                                    |                             |                       | Migrate Deployment | History<br>Add 💌 |
| Collacse All                                                             |                                                                                                    |                             |                       | Download Device    | List Report      |
| Name                                                                     | Add High Availability Pair                                                                                                    | Ø                           | Access Control Policy | Auto RollBack      |                  |
| Ungrouped (2)                                                            | High Availability Link State Link                                                                                                    |                             |                       |                    |                  |
| FTD-01 Snort 3     10.88.171.87 - Routed                                 | Interface:* Ethernet1/5   Interface:* Sai Logical Name:* FA-LINK Logical Name:* FA-                                                                        | ne as LAN Fallover Link 🔻   | Base-ACP              | 4Q                 | 1                |
| FTD-02 Snort 3<br>10.88.171.89 - Routed                                  | Primary IP: <sup>1</sup> 10.10.10.1 Primary IP: <sup>4</sup> 10. Use IPv6 Address                                                                          | 10.10.1<br>Jse IPv6 Address | Base-ACP              | 49                 | 1                |
|                                                                          | Secondary IP:*         10.10.10.2         Secondary IP:*         10.           Subnet Mask:*         255.255.252         Subnet Mask:*         255.255.252 | 10.10.2<br>5.255.255.252    |                       |                    |                  |
|                                                                          | IPsec Encryption                                                                                                    |                             |                       |                    |                  |
|                                                                          | Key Generation: Auto v                                                                                                    |                             |                       |                    |                  |
|                                                                          | ync application content<br>ed later.                                                                                                    |                             |                       |                    |                  |
|                                                                          |                                                                                                    | Cancel                      |                       |                    |                  |
|                                                                          |                                                                                                    |                             |                       |                    |                  |

6. La configurazione dell'alta disponibilità FTD è ora completata:

| ✓ FTD-HA<br>High Availability                               |                         |       |                                       |            |          |    | 11 |
|-------------------------------------------------------------|-------------------------|-------|---------------------------------------|------------|----------|----|----|
| FTD-01(Primary, Active) Snort 3<br>10.88.171.87 - Routed    | Firepower 4110 with FTD | 7.2.5 | FPR4110-02:443<br>Security Module - 1 | Essentials | Base-ACP | 4D | :  |
| FTD-02(Secondary, Standby) Snort 3<br>10.88.171.89 - Routed | Firepower 4110 with FTD | 7.2.5 | FPR4110-02:443<br>Security Module - 1 | Essentials | Base-ACP | 49 | :  |

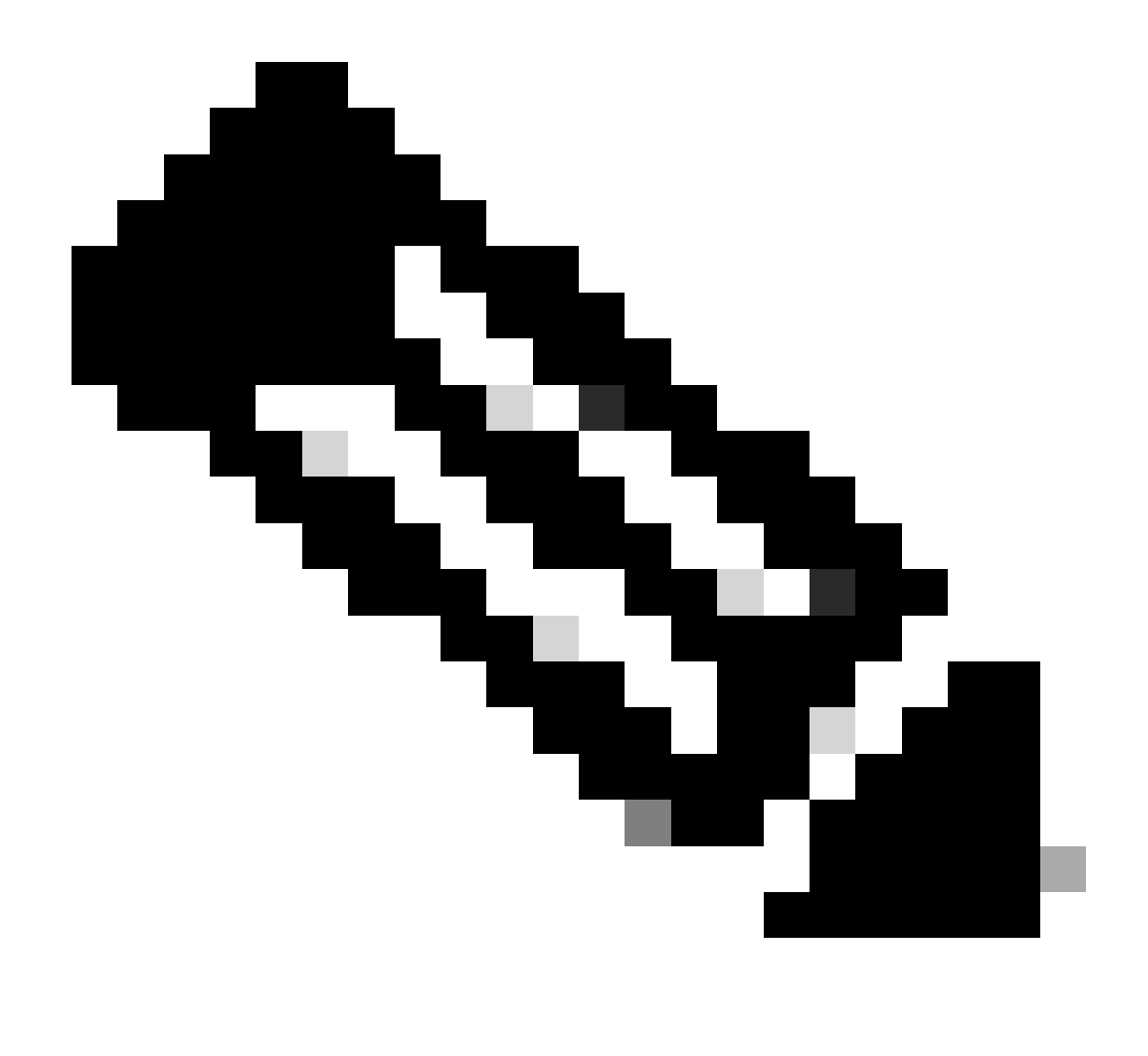

Nota: Se non si configurano indirizzi MAC virtuali, è necessario cancellare le tabelle ARP sui router connessi per ripristinare il flusso di traffico in caso di sostituzione dell'unità primaria. Per ulteriori informazioni, vedere <u>Indirizzi MAC e indirizzi IP in Alta disponibilità</u>.

# Informazioni correlate

Supporto tecnico Cisco e download

#### Informazioni su questa traduzione

Cisco ha tradotto questo documento utilizzando una combinazione di tecnologie automatiche e umane per offrire ai nostri utenti in tutto il mondo contenuti di supporto nella propria lingua. Si noti che anche la migliore traduzione automatica non sarà mai accurata come quella fornita da un traduttore professionista. Cisco Systems, Inc. non si assume alcuna responsabilità per l'accuratezza di queste traduzioni e consiglia di consultare sempre il documento originale in inglese (disponibile al link fornito).